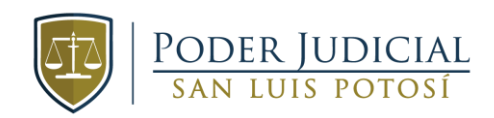

## PODER JUDICIAL DEL ESTADO DE SAN LUIS POTOSÍ

**CITAS MEDIANTE QR** 

MANUAL DE CANCELACIÓN DE CITAS

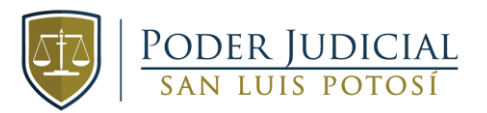

1. Para cancelar cita, deberá de dar clic en el botón de "Cancelar Cita / Impresión de Acuse".

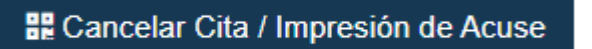

2. Si cuenta con el **folio**, deberá de ingresarlo, posteriormente dar clic en el botón de "Buscar".

| Citas Registradas |            |  |  |  |
|-------------------|------------|--|--|--|
| Buscar por folio: | SI         |  |  |  |
| (*) Folio Cita:   | 2903yoit93 |  |  |  |
|                   | Q Buscar   |  |  |  |

3. Si **NO** conoce el folio, quite la marca en el siguiente botón Posteriormente, ingrese los datos solicitados y de clic en el botón de "Buscar".

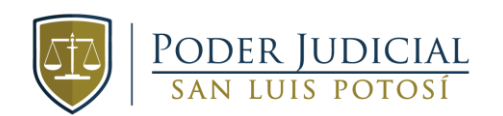

| Citas Registradas     |                       |                 |   |                  |
|-----------------------|-----------------------|-----------------|---|------------------|
| Buscar por folio:     | NO                    |                 |   |                  |
| (*) Áreas:            | Seleccione una opción |                 | • |                  |
| (*) Materia:          | Seleccione una opción |                 |   |                  |
| (*) Órgano:           | Seleccione una opción |                 |   |                  |
| (*) Motivo de visita: | Seleccione una opción |                 |   |                  |
| (*) Tipo Expediente:  | Seleccione una opción |                 | • |                  |
| (*) Número:           | 00000/0000            |                 |   |                  |
| (*) Nombre:           | Nombre                | Primer Apellido |   | Segundo Apellido |
|                       | <b>Q</b> Buscar       |                 |   |                  |

4. En caso de que el sistema encuentre coincidencias, mostrará una lista con las citas registradas. Podrá consultar más detalles sobre la cita al dar clic en "Consultar Folio".

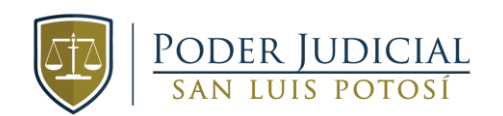

| Citas Registradas     |          |                             |            |  |                   |
|-----------------------|----------|-----------------------------|------------|--|-------------------|
| Buscar por folio:     | NC       | )                           |            |  |                   |
| (*) Áreas:            | JUZG     | JUZGADO                     |            |  |                   |
| (*) Materia:          | FAMI     | FAMILIAR                    |            |  |                   |
| (*) Órgano:           | SEG      | SEGUNDO FAMILIAR            |            |  |                   |
| (*) Motivo de visita: | Trám     | Trámite Copias Certificadas |            |  |                   |
| (*) Tipo Expediente:  | Expe     | Expediente                  |            |  |                   |
| (*) Número:           | 481/2021 |                             |            |  |                   |
| (*) Nombre:           | JOS      | EISRAEL                     | HERNÁNDEZ  |  | Segundo Apellido  |
|                       | Q B      | uscar                       |            |  |                   |
|                       | #        | Fecha cita                  | Folio cita |  |                   |
|                       | 1        | 03/09/2021 13:30            | 2361YsXeRF |  | Q Consultar Folio |
|                       |          |                             |            |  |                   |

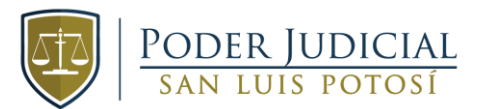

5. A continuación, le mostrará los detalles de la cita, donde podrá imprimir nuevamente su acuse en el botón de "Imprimir" o "Cancelar Cita".

| # | Fecha cita       | Folio cita |                   |
|---|------------------|------------|-------------------|
| 1 | 03/09/2021 13:30 | 2361YsXeRF | Q Consultar Folio |

| Estado:      | SAN LUIS POTOSI                    | Folio:           | 2361YsXeRF |  |
|--------------|------------------------------------|------------------|------------|--|
| Tipo órgano: | SUPREMO TRIBUNAL - CIUDAD JUDICIAL | 03/09/2021 13:30 |            |  |
| Área:        | JUZGADO                            |                  |            |  |
| Materia:     | FAMILIAR                           |                  |            |  |
| Órgano:      | SEGUNDO FAMILIAR                   |                  |            |  |

| Motivo(s) de visita             |                                | Expediente          |
|---------------------------------|--------------------------------|---------------------|
| Trámite Copias Certificadas     |                                | 481/2021 Expediente |
|                                 |                                |                     |
| Persona que acude a la cita:    | JOSE ISRAEL HERNÁNDEZ CASTILLO |                     |
|                                 |                                |                     |
|                                 |                                |                     |
| Fecha hora de registro de cita: | 23/08/2021 11:53               |                     |

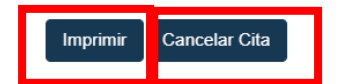

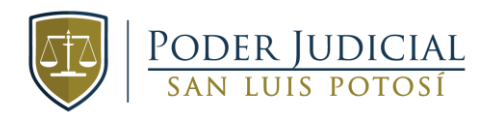

6. Al dar clic en cancelar cita, el sistema le pedirá la confirmación de la cancelación, para lo cual deberá de dar clic en "Si".

## Cancelar Cita

¿Esta seguro que desea cancelar la cita?

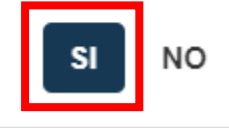

7. Por último, si la cita se canceló correctamente recibirá un mensaje confirmando su cancelación.

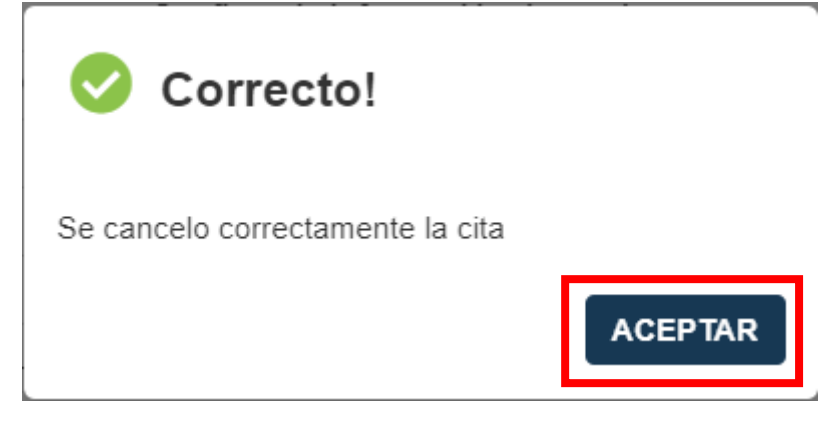